# Cómo realizar un puzzle en JClic

## ROMPECABEZAS CON JClic

LIC. YAMYR JOSE CARRASCO MONROY

UNIVERSIDAD AUTÓNOMA DEL ESTADO DE HIDALGO.

(Notas basadas en el programa JClic de Isidoro Espinosa de los Monteros Pérez, Luz González Domínguez y Luis Rodero Garduño)

En este documento encontrarás de una manera sencilla y concreta el aprendizaje necesario para crear actividades de tipo puzle con JClic Author.

Para esto, vas a:

- Conocer las actividades de tipo PUZZLE.
- Construir PUZZLES de diferentes tipos y contenidos.
- Conocer los tipos de PUZZLES que se pueden crear

(Intercambio, Doble, Agujero)

 Elegir el tipo y el contenido adecuado a cada una de las actividades que se deseen diseñar.

# PUZZLE DE INTERCAMBIO.

Iniciarás diseñando un Puzzle de modalidad INTERCAMBIO a partir de una imagen.

🤰 JClic author - ejemplo

También se puede realizar para textos, sonidos o videos.

#### DESCRIPCIÓN DE LA ACTIVIDAD.

- 1. Abrir JClic Author.
- 2. Abrir el proyecto pulsando Archivo – Abrir Archivo.
- Seleccionar la pestaña Actividades.
- 4. Pulsar el botón Añadir una nueva actividad al proyecto.

| 1 | Archivo Edición Insertar Herramientas Ver Ayuda |                                                |
|---|-------------------------------------------------|------------------------------------------------|
|   | 🗇 Proyecto 🔒 Mediateca 🅑 Actividades 🧟 Secue    | ncias                                          |
|   | 😸 🕨 🗛 🗸 🖨 🖬 🛤                                   |                                                |
|   | EJEMPLO1                                        | Opciones 🛱 Ventana 🕼 Mensajes 🚱 Panel          |
|   | •                                               | Descripción                                    |
|   |                                                 | Tipo: puzzles.DoublePuzzle                     |
| - |                                                 | Nombre: EJEMPLO1                               |
|   | Des                                             | aripción:                                      |
|   |                                                 |                                                |
|   |                                                 | nformes                                        |
|   |                                                 | Incluir esta actividad en los informes Codigo: |
|   |                                                 | Registrar también las acciones                 |
|   | <b>T</b>                                        | nterfaz de usuario                             |
|   |                                                 | Piel:                                          |
|   | Son                                             | idos de evento: 👿 🖚                            |

| Descripción                                              | Mensajes 😨 Panel                                                                                                    |                                                                                                    |
|----------------------------------------------------------|----------------------------------------------------------------------------------------------------|----------------------------------------------------------------------------------------------------|
| Tipo: puzzles.DoubleF                                    | Nueva actividad                                                                                                    | ×                                                                                                    |
| Nombre: ETEMPLO1                                         | Tipo de actividad:                                                                                                    |                                                                                                    |
| iescripción:                                             | Asociación compleja A<br>Asociación simple<br>Juego de memoria<br>Actividad de exploración<br>Actividad de identificación | Puzzle doble<br>Se muestran dos paneles. En uno aparece la<br>información desordenada y el otro está vacío. Hay que |
| <ul> <li>Informes</li> </ul>                             | Pantalla de información<br>Puzzle doble                                                                                   | reconstruir el objeto en el panel vacío arrastrando las                                                             |
| Incluir esta actividad en lo Registrar también las accid | Puzzle de intercambio<br>Puzzle de agujero ≡<br>Texto: completar texto                                                    | prezas una por una.<br>Clase Java: @puzzies.DoublePuzzie                                                            |
| Interfaz de usuario Piel: onidos de evento:              | Texto: identificar elementos<br>Texto: ordenar elementos<br>Respuesta escrita<br>Crucigrama                               |                                                                                                    |
| Generador de contenido                                   | Sopa de letras                                                                                                    |                                                                                                    |
| enerador automático de cont                              | Nombre:                                                                                                    |                                                                                                    |
| Contadores                                               | Nombre de la actividad                                                                                                    |                                                                                                    |
| Contador de tiempo Tie                                   |                                                                                                    | Aceptar                                                                                                    |

5. Seleccionar como tipo de actividad *Puzzle de intercambio* y darle el nombre que tú elijas. (ejemplo: ejercicio1).

 Aparecerán ahora las pestañas que definirán la actividad. Se debe trabajar en la pestaña Opciones.

- En Descripción se puede cambiar el nombre de la actividad y también se puede añadir una descripción del contenido o cual es el objetivo de la actividad.
- También se puede elegir el Interfaz que se desea aparecer en la ejecución de actividades. Si se desea probar antes de tomar la elección adecuada, se puede ir eligiendo y se prueba dándole clic en el botón Probar el funcionamiento de la actividad.
- 9. Guardar el proyecto dando clic en Archivo Guardar.

#### MENSAJE INICIAL Y FINAL.

Ahora, se definirá el mensaje inicial y final de la actividad.

- 1. Pulsar sobre la pestaña Mensaje.
- 2. Activar la casilla de *Mensaje Inicial* y hacer clic sobre el cuadro de mensaje.

- 3. *Insertar* un texto que indique cuál es la tarea que se debe realizar por la persona a contestar o jugar con el puzzle. (Ejemplo: "Realiza el siguiente rompecabezas").
- 4. Activar *Mensaje Final* y hacer clic en el cuadro de mensaje para insertar el texto. (Ejemplo: "Excelente trabajo")
- 5. Se puede cambiar el formato del texto, los colores del texto y del fondo de la caja de mensajes si se hace clic en el botón de *Estilo*.
- 6. Guardar el proyecto pulsando Archivo Guardar.

| 🎽 JClic author - ejemplo                    | Radia and                               | summer ( sufficiency ()) | Summer Street Street      |            | - 0 ×                      |
|---------------------------------------------|-----------------------------------------|--------------------------|---------------------------|------------|----------------------------|
| Archivo Edición Insertar Herramientas Ver A | yuda                                    |                          |                           |            |                            |
| 🖓 Proyecto 🔀 Mediateca 💛 Actividades 🥫      | Secuencias                              |                          |                           |            |                            |
| 😫 Þ 🗠 🗸 🗅 🖬 👬                               |                                         |                          |                           |            |                            |
| EJEMPLO1                                    | 😤 Opciones 🖷 Ventana 🐻 Mensajes 💽 Panel |                          |                           |            |                            |
| EJEMPLO                                     | Mensaje inicial:                        |                          |                           |            |                            |
|                                             |                                         | REALIZA EL               | SIGUIENTE ROMPECABEZAS!!! |            |                            |
|                                             | ✓ Mensaje final:                        |                          |                           |            |                            |
|                                             |                                         | EX                       | CELENTE TRABAJO!!!        |            |                            |
|                                             | V Mensaje de error:                     |                          |                           |            |                            |
|                                             |                                         | IN                       | TENTALO DE NUEVO          |            |                            |
|                                             |                                         |                          |                           |            |                            |
| 🚳 📋 🙋 🖉 🛛                                   | 0 🔽 🔕 🚜 🔣 🖳                             | A 🛷                      |                           | ES 🔺 🏴 🗋 🖃 | € 02:06 p.m.<br>02/06/2011 |

#### FORMA DEL PUZZLE.

Ahora se debe variar la forma de las casillas del puzzle.

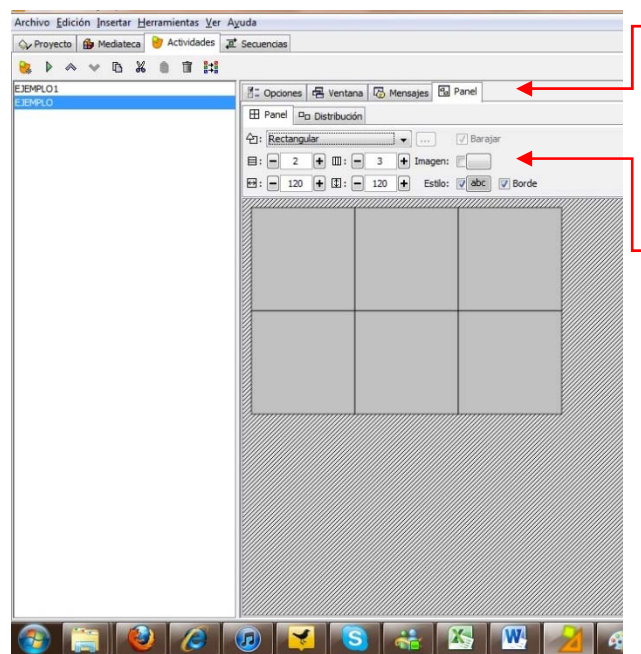

<u>1.</u> Hacer clic en la pestaña *Panel*.

2. Elegir la forma que tendrán las piezas del rompecabezas.

3. Desplegar la lista y elegir entre las diferentes opciones.

4. Seleccionar el número de filas y columnas del rompecabezas.

5. Otra manera de simplificar o complicar el rompecabezas, sería variando las *Medidas de los dientes*.

- 6. Se puede también designar una *Distribución Aleatoria* para la colocación de los dientes en las fichas.
- 7. Guarda el proyecto pulsando Archivo Guardar.

#### INSERTAR IMAGEN.

La imagen que se desee insertar en un rompecabezas puede ser una imagen estática o también un .gif animado.

- 1. En la pestaña *Panel* hacer clic sobre el botón Imagen y seleccionar ahora la imagen que se debe tener guardada dentro del disco duro.
- También existe la opción Barajar, que si se activa, hace que cada vez que se inicia la actividad, las piezas aparezcan barajadas aleatoriamente y, por tanto, en posiciones de inicio distintas.
- La opción Borde rodea con un borde cada pieza del rompecabezas.
- Guardar el proyecto pulsando Archivo – Guardar.

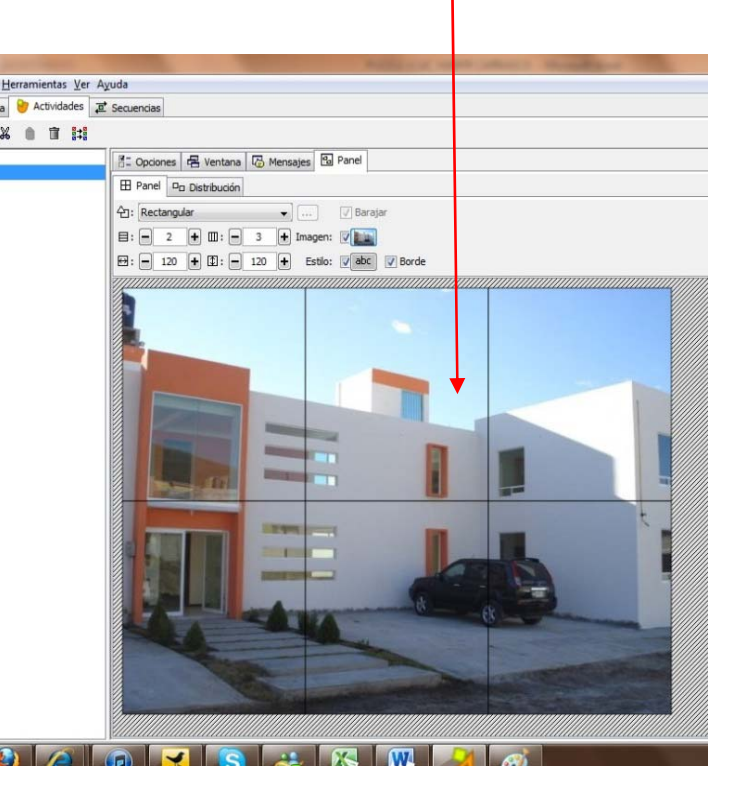

- Para ver cómo está quedando el proyecto, se puede pulsar sobre el *Menú:* Ver – Mostrar Actividad o también puede ser por Probar el funcionamiento de la actividad.
- Cada evento va acompañado de un sonido, estos sonidos pueden ser activados o desactivados en la pestaña Opciones, dentro de la Interfaz del Usuario.
- 7. No olvidar guardar el proyecto.

# PUZZLE DOBLE.

La segunda modalidad de rompecabezas es el rompecabezas doble.

#### MODIFICANDO EL TIPO DE ACTIVIDAD.

Teniendo lista la actividad anterior se puede trabajar con las otras modalidades de puzzles.

Dando asentado que para la realización de cualquier tipo de rompecabezas en sus tres modalidades, se deben seguir las indicaciones primeras como en el caso de un Puzzle de Intercambio.

- 1. Seleccionar la actividad anterior de la columna izquierda.
- 2. Hacer clic en el botón de copiar y después en el botón de pegar.
- Ahora aparecerá en la columna de la izquierda otra actividad con el sub-fijo
   \_2.

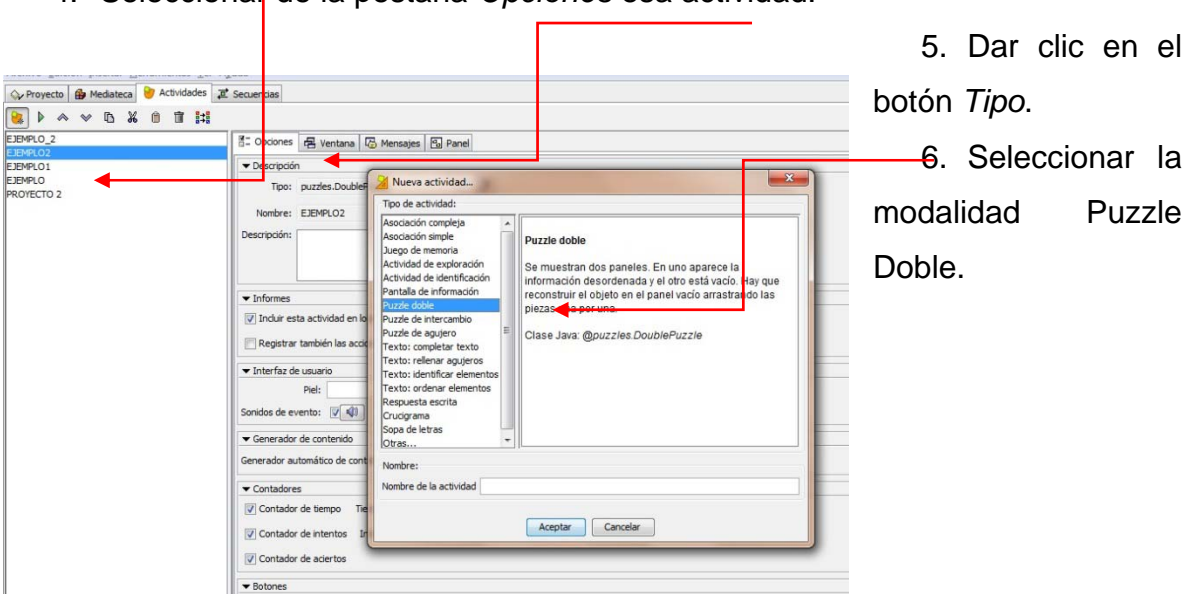

4. Seleccionar de la pestaña Opciones esa actividad.

- 7. Al aceptar aparecerá la nueva actividad, qué es una copia de la anterior pero en la *Modalidad Doble*.
- 8. Para ver cambios pulsar el botón de *Probar* el funcionamiento de la actividad.
- 9. Guardar el proyecto dando clic en Archivo Guardar.

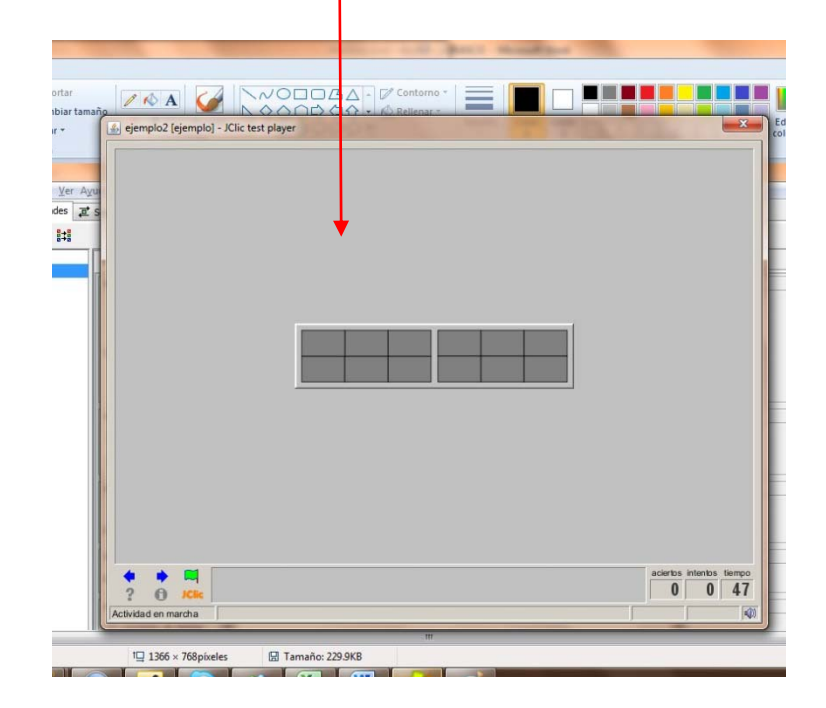

## VENTANAS PRINCIPALES Y DE JUEGO.

Para cualquier actividad se puede elegir entre distintos estilos para las ventanas principales y de juego.

- 1. Dar clic en Ventana.
- 2. Se puede *cambiar* el fondo de la *ventana principal.* Hacer *clic* sobre el color de fondo y elegir un color.
- 3. Se puede elegir también un *gradiente* entonces esta opción prevalecerá sobre la anterior.
- 4. También es posible elegir una imagen como fondo.

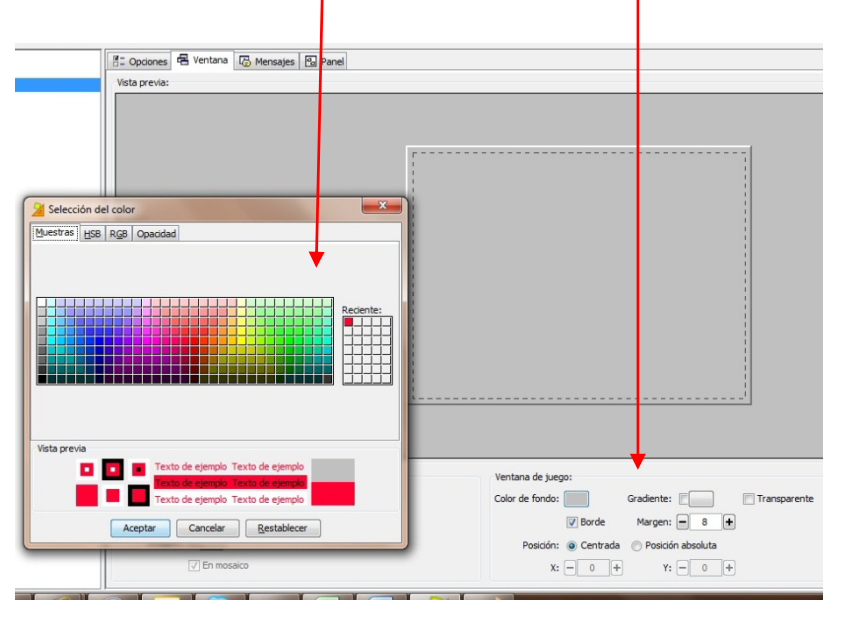

5. En segundo lugar, se puede cambiar el fondo de la ventana de juego.

- Hacer clic sobre el color de fondo o sobre el gradiente. Si se elige una opción como otra, cuando se activa la opción de transparente, la ventana de juego adquirirá el color o gradiente de la ventana principal.
- 7. Se puede Desactivar la opción de borde para ver el efecto sin él.

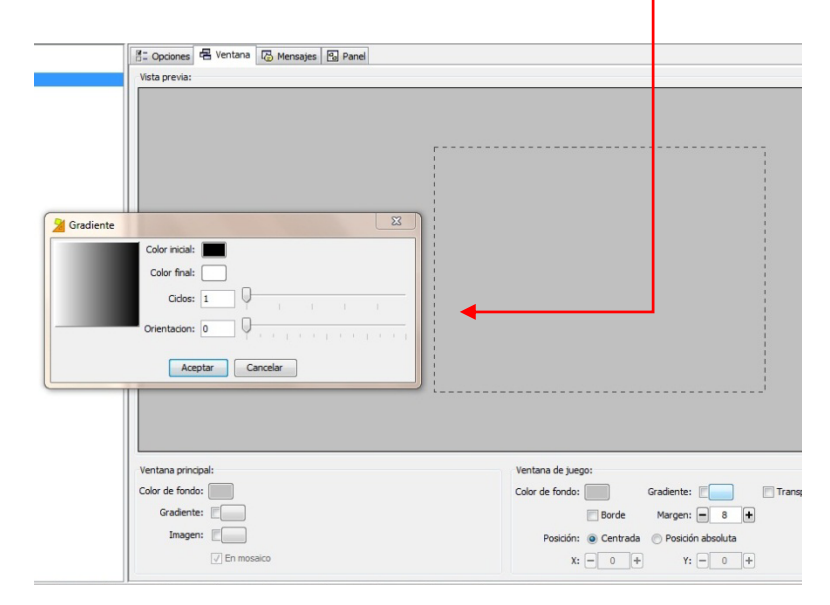

- 8. En tercer punto, se puede cambiar el fondo del segundo panel de la ventana de juego.
- 9. Para ello, volver a la ficha *Panel* y hacer clic sobre el botón *Estilo* y elegir un color para *Color de estado inactivo.*
- 10. Guardar el proyecto pulsando Archivo Guardar.

# PUZZLE DE AGUJERO.

Utilizando la misma actividad primera, se creará un puzzle de agujero.

1. Seleccionar la actividad primera de la ficha Actividades.

# Cómo realizar un puzzle en JClic

|                                                                                                  | Nueva actividad                                                                                                    |                                                                                                    |                                                                                                    | X                 | _   |
|--------------------------------------------------------------------------------------------------|----------------------------------------------------------------------------------------------------|----------------------------------------------------------------------------------------------------|----------------------------------------------------------------------------------------------------|-------------------|-----|
| La la                                                                                            | ipo de actividad:                                                                                                    |                                                                                                    |                                                                                                    |                   |     |
| A<br>A<br>A<br>A<br>P<br>P<br>P<br>P<br>P<br>P<br>P<br>C<br>C<br>C<br>C<br>C<br>C<br>C<br>C<br>C | sociación compleja  sociación simple sociación simple soc | Puzzle de agujero<br>En un único panel se hac<br>mezdan las restantes. En<br>desplazar una de las piez<br>hasta teneralas todas en e<br>Clasa Java. @puzzles Ho | e desaparecer una piez<br>i cada jugada se puede<br>as que limitan con el ag<br>lo rden original.<br><i>dePuzzle</i> | a y se<br>jujero, |     |
| N                                                                                                | lombre:                                                                                                    |                                                                                                    |                                                                                                    |                   |     |
| N                                                                                                | ombre de la actividad ejemplo 3                                                                                                    | 8                                                                                                    |                                                                                                    |                   |     |
|                                                                                                  |                                                                                                    | Aceptar Cancelar                                                                                                    |                                                                                                    |                   |     |
| ntana principal:                                                                                 |                                                                                                    | Ventar                                                                                                    | na de juego:                                                                                                    |                   |     |
| Gradiente:                                                                                       |                                                                                                    | Color o                                                                                                    | je tondo:                                                                                                    | stadiente:        | Ira |

Ventana principal.

- 6. Guardar el proyecto pulsando Archivo Guardar.
- 7. Para ver los cambios dar clic en el botón de *Probar el funcionamiento de la actividad.*

2. Después hacer clic en *copiar* y *pegar.* Una vez duplicada la actividad aparecerá con el sub-fijo \_3.

3. Para cambiar su tipo se deberá hacer en la pestaña *Opciones*.

4. Ahora es momento de elegir la modalidad de *puzzle de agujero.* 

5. Elegir el color para la Ventana de juego y para la

# CONTADORES.

Existen en JClic tres diferentes tipos de contadores para hacer un seguimiento en la ejecución del ejercicio.

Estos son: Contador de tiempo, contador de aciertos y contador de intentos.

Para poderlos utilizar aquí se encuentran unas sencillas indicaciones:

| archivo Edición Insertar Herramientas Ver A                                                                                                    | Yuda                                                                                                    |
|----------------------------------------------------------------------------------------------------|----------------------------------------------------------------------------------------------------|
| 🗇 Proyecto 🔂 Mediateca 🕑 Actividades 🚛                                                                                                    | C Secuencias                                                                                                    |
| 💺 🕨 🐟 🗸 🙆 🖬 🛤                                                                                                    |                                                                                                    |
| ISIMPA 0, 2<br>ISIMPA 0, 2<br>ISIMPA 0, 1<br>ISIMPA 0, 3<br>ISIMPA 0, 3<br>ISIMP | Contadores     Peti     Peti     Sonidos de eventos     Peti     Sonidos de eventos     Ventadores     Contadores     Con |
|                                                                                                    |                                                                                                    |
|                                                                                                    | Arrastrar                                                                                                    |
|                                                                                                    | Comprobar orden de resolución                                                                                                    |

<u>1.</u> El *Contador de tiempo* permite determinar un tiempo máximo para realizar la tarea.

2. *Ajustar* el contador y elegir si el tiempo se medirá con *cuenta atrás* o *cuenta hacia adelante.* 

3. De igual forma el *Contado de intentos* puede determinar el número máximo de intentos en *cuenta atrás* o *hacía adelante.* 

4. Si el jugador tiene tiempo o número de intentos máximo para completar la actividad y no lo logra, puede aparecer un MENSAJE DE ERROR, que puede definirse en la pestaña de *Mensajes.* 

# GENERADOR DE FORMAS.

Esta opción ayuda a generar formas diferentes y a personalizar el rompecabezas.

- 1. Seleccionar la actividad primera de la ficha Actividades.
- Después hacer clic en copiar y pegar. Una vez duplicada la actividad aparecerá con el sub-fijo \_4.
- 3. En la pestaña *Pane*l seleccionar como generador de formas la opción *Recortes.*
- 4. Hacer clic en el botón Examinar.
- 5. Se encontrará con las Herramientas para generar formas.
- En este momento se pueden *insertar* formas que dividan la imagen en un rompecabezas. Estas formas pueden ser rectangulares, elípticas, poligonales. Cada forma estará definida por unos puntos.
- 7. Para las formas poligonales se tendrá que hacer clic para definir dichos puntos y conseguir la forma deseada.
- 8. Para cerras la forma el último punto se obtiene haciendo clic sobre el primer punto que se marcó.
- 9. Para ver el resultado se debe pulsar el botón de *Probar el funcionamiento de la actividad.*
- 10. Guardar el proyecto.

Existen muchas más opciones para poder lograr un rompecabezas de manera efectiva y exitosa, qué sea atractivo para ti y a la vez educativo y divertido.

Lo que se te recomienda también es seguir probando con el sin fin de opciones que se pueden tener haciendo un rompecabezas.

iÉXITO!

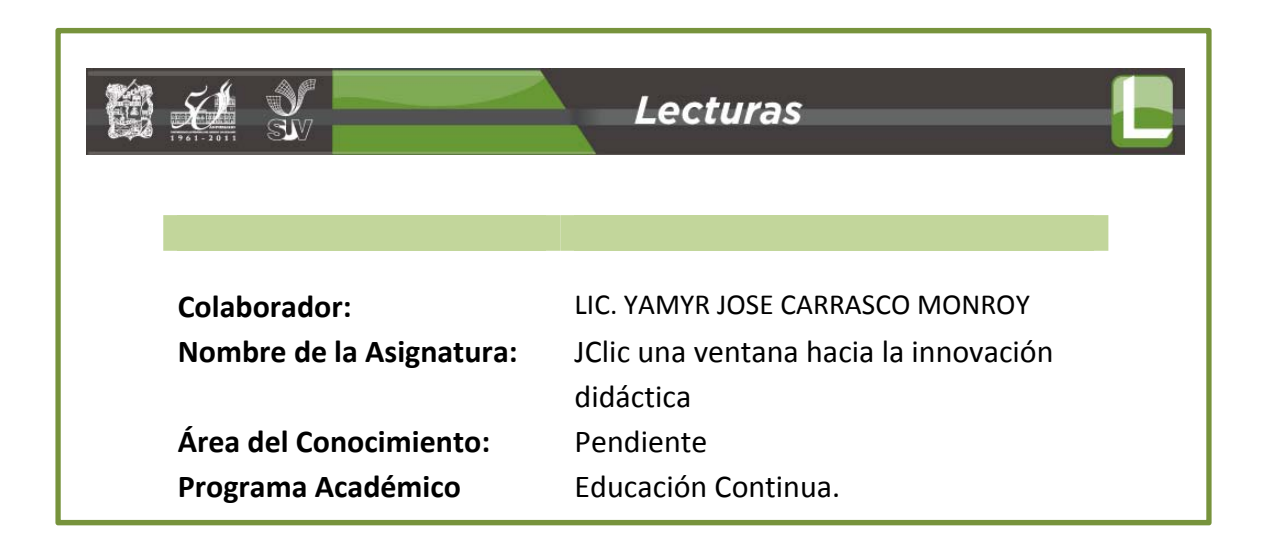